## How do I change a WO's status?

help.fracttal.com/hc/en-us/articles/25019669728269-How-do-l-change-a-WO-s-status

Once a Work Order (WO) is generated, it is automatically placed in process to complete each of its tasks. Subsequently, when the WO reaches 100% progress, the next step is for it to be signed and rated (this signature and rating can be done by a person who validates the execution of the WO on-site). To do this, you must open the options menu located at the top right and click on "Send to Review WOs".

| ← Work Orde                  | er                                                                                                    | Save :                  |
|------------------------------|----------------------------------------------------------------------------------------------------|-------------------------|
| Jonas Campos                 | •                                                                                                    | OT-41-GR                |
| 2025-03-27                   | 0:30                                                                                                    | 0.0                     |
| (b) 00:00                    |                                                                                                    | Total cost: \$ MXN 0,00 |
| Note                         |                                                                                                    |                         |
|                              |                                                                                                    |                         |
|                              |                                                                                                    |                         |
|                              |                                                                                                    |                         |
|                              |                                                                                                    |                         |
| Work Managemer               | nt                                                                                                    | Total: 1                |
|                              |                                                                                                    |                         |
| { ROB-0001 } ROBC            | ) - 0001<br>CÓES 2024/ Montadora - Elias Coro/ ÁPEA DE PRODUCÃO/ USINAGEM DE MOTORES/ USINAGEM DE CARECOTES/ | >                       |
| // HEBRARTATOALIEA           |                                                                                                    |                         |
| Asset Review                 |                                                                                                    |                         |
| Priority:                    | = Medium                                                                                                    |                         |
| Task type:                   | 00 Correctivo                                                                                                |                         |
| Group 1:                     | 10. MEJORA: GENERALIDADES, NO CONFORMIDAD, MEJORA                                                            | >                       |
| Group 2:<br>Work Degreet Num | 2022-2023 Mantenimiento Mayor                                                                                |                         |
| Actual Schedule D            | at 2025-03-27                                                                                                |                         |
| Estimated Duration           | n: 00:30:00                                                                                                  |                         |
| RESOURCES 0                  | ATTACHMENTS 0                                                                                                | ⊖ NOT STARTED           |
|                              |                                                                                                    |                         |
|                              |                                                                                                    |                         |

| ← Work Order                                                                                                    |                                                                                                    |            | Save :                                                           |
|----------------------------------------------------------------------------------------------------|----------------------------------------------------------------------------------------------------|------------|------------------------------------------------------------------|
| <ul> <li>■ Jonas Campos ~</li> <li>1025-03-27 () 00:30</li> <li>100:00</li> <li>■ 00:00</li> </ul>                                                      |                                                                                                    | ) → [ii] ↔ | Send to Review WOs<br>Work Order History<br>Open PDF<br>Share WO |
| Work Management<br>{ ROB-0001 } ROBO - 00<br>// WEBNAR ATUALIZAÇÕES                                                                                     | 101<br>2024/ Montadora - Elias Corp/ ÁREA DE PRODUÇÃO/ USINAGEM DE MOTORES/ USINAGEM DE CABEÇOTES/                                 |            | Total: 1 🛬                                                       |
| Asset Review<br>Priority:<br>Task type:<br>Group 1:<br>Group 2:<br>Work Request Num<br>Actual Schedule Dat<br>Estimated Duration:<br>RESOURCES 0   ATTA | Medium O0 Correctivo 10. MEJORA: GENERALIDADES, NO CONFORMIDAD, MEJORA 2022-2023 Mantenimiento Mayor 2025-03-27 00:30:00 CHMENTS 0 |            | > ONT STARTED                                                    |
|                                                                                                    |                                                                                                    |            |                                                                  |

When clicked, the system will open a window where it will ask for the WO to be rated and signed before being sent to the Review state.

| - Work Order                                                                                                    | ← Signature details: 0T-41-GR |
|----------------------------------------------------------------------------------------------------|-------------------------------|
| <ul> <li>Jonas Campos ∨</li> <li> <sup>(2)</sup> 2025-03-27</li></ul>                                                                                                    | Clear                         |
| © 0000<br>Note<br>Work Management                                                                                                    |                               |
| <b>{ ROB-0001 } ROBO - 0001</b><br>// WEBNAR ATUALIZAÇÕES 2024/ Montadora - Elias Corp/ ÁREA DE PRODUÇÃO/ USINAGEM DE MOTORES/ USINAGEM DE CABEÇOTES/                                                                                                    | Rating                        |
| Asset Review                                                                                                    | Responsable Técnico           |
| Priority:       =       Medium         Task type:       00 Correctivo         Group 1:       10. MEJORA: GENERALIDADES, NO CONFORMIDAD, MEJORA         Group 2:       2022-2023 Mantenimiento Mayor         Work Request Num       Actual Schedule Dat       2025-03-27         Estimated Duration:       00:30:00         RESOURCES       0       ATTACHMENTS       0 |                               |
|                                                                                                    | → Skip                        |

**Note:** If the asset associated with the WO has any meter subject to task triggers, the system will always show the option to update all readings from these meters.

| ← Update cumulative readings: OT-41-GR                                      |                            | 6     |
|-----------------------------------------------------------------------------|----------------------------|-------|
| <ul> <li>Information</li> <li>Please update cumulative readings.</li> </ul> |                            |       |
|                                                                             |                            | 0 = % |
| Description Sensor / Meter Last value                                       | Reading value at task time |       |
| ිට Horimetro - Acumulador 23 h                                              | 23 h                       |       |
| ිදි Distancia percorrida - robo01 34600 MTS                                 | 34600 MTS                  |       |
|                                                                             |                            |       |
|                                                                             |                            |       |
|                                                                             |                            |       |
|                                                                             |                            |       |
|                                                                             |                            |       |
|                                                                             |                            |       |
|                                                                             |                            |       |
|                                                                             |                            |       |
| Showing 2 of 2                                                              |                            |       |

Once the previous steps are completed, the WO will automatically move to the Review state to be validated or verified by the responsible person before it is finalized. At this point, the printed format of the WO will be displayed, showing the signatures of both the person who rated it and the person responsible for the WO.

| Work Management                                                                  |                   |                                                    |      |    |                                                           |       | <b>8</b>                            | 8 🔳 JC -  |
|----------------------------------------------------------------------------------|-------------------|----------------------------------------------------|------|----|-----------------------------------------------------------|-------|-------------------------------------|-----------|
| 00 🛱 🚝 🗐 0                                                                       |                   |                                                    |      |    |                                                           |       |                                     | Ŧ         |
| Pending Tasks                                                                    | 166 🖒             | WOs in Process                                     | 2743 | 0  | WOs in Review                                             | 216 🖒 | Closed WOs                          | 2422 🖒    |
| 0                                                                                |                   | OT-39-GR<br>Created by Diego Vergara               |      |    | OT-41-GR<br>Greated by Jonas Campos                       |       | OT-40-GR<br>Created by Jonas Campos | CANCELLED |
| Asset: PROCESO { PROC-01 }                                                       |                   | Asset: { EQ.ECV-00 } GENERADOR                     | C    |    | Asset: { ROB-0001 } ROBO - 0001                           |       | Asset: Fracttal { ACT.LOC-0001 }    |           |
| Task: EVALUACIÓN DE EQUIPO                                                       | *                 | Task: CAMBIAR PARABRISA                            |      | -  | Task: Asset Review                                        | -     | Task: ANALISE DE EQUIPO             | =         |
| ① 00:10 🛗 2025-03-26                                                             |                   | Ŏ 00:30                                            |      | 0% | ⑦ 00:30                                                   | 0%    | ① 20:00 🛱 2025-03-27                | 100 %     |
| EVALUACION DE EQUIPO                                                             | 5                 | VICTOR SILVA                                       | ৶    | :  | JC Jonas Campos                                           | ⊎ :   | Jonas Campos                        | ⊎ :       |
| 0                                                                                |                   | OT-38-GR<br>Created by JOSÉ FERNANDO CRUZ MOSQUEDA |      |    | OT-35-GR<br>Created by ALEXANDER SANCHEZ                  |       | OT-36-GR<br>Created by Jonas Campos |           |
| Asset: { Robus-2 } INOVA TP 924                                                  |                   | Asset: { AGRO-TRAC-001 } TRACTOR 1                 |      |    | Asset: { TRAC-ALEX-01 } TRACTOR ALEXANDER                 |       | Asset: { ROB-0001 } ROBO - 0001     |           |
| Task: FALLA DETECTADA                                                            | =                 | Task: INSPECCION DE FUGAS                          |      |    | Task: INSPECCION DE FUGAS                                 | =     | Task: Lectura                       |           |
| Ŏ 00:10                                                                          |                   | © 00:10 🛗 2025-03-26                               |      | 0% | Ŏ 00:10                                                   | 100 % | ⑦ 00:10                             | 100 %     |
| C UNPLANNED                                                                      | り 宣               | Miguel Mosqueda                                    | ৶    | :  | 💠 Abelardo Perez                                          | ⊍ :   | Jonas Campos                        | ⊎ :       |
| 0                                                                                |                   | OT-37-GR<br>Created by Diego Vergara               |      |    | OT-24-GR<br>Created by JOSÉ FERNANDO CRUZ MOSQUEDA        |       | OT-34-GR<br>Created by Elias Alves  |           |
| Asset: { P0300701-ID101-FW-DV1-004 } VAL<br>AUTOMATICA DE DILUVIO DV-113 VALVULA | VULA<br>AUTOMATIC | Asset Work Management:                             |      |    | Asset: { COMP-01 } COMPRESOR RECIPROCAN<br>ZHONGHE 250 KG | TE 01 | Asset: { eixox-0001 } Eixo X        |           |
| Task: INSPECCIÓN 5 AÑOS                                                          | =                 | { EQ.ECV-03 } UNIDAD OLEOHIDRAULICA                |      |    | Task: No enciende máquina                                 | •     | Task: teste                         | =         |
| Ŏ 00:10                                                                          |                   | © 00:20                                            |      | 0% | Ŏ 00:30                                                   | 100 % | ⊙ 00:10                             | 100 %     |
| EVERY 5 YEAR(S)                                                                  | 5                 | VICTOR SILVA                                       | ৶    | :  | Miguel Mosqueda                                           | ⊍ :   | A Adrian                            | ⊎ :       |
| 0                                                                                |                   | 0T-28-GR<br>Created by Picardo Pangel              |      |    | OT-18-GR                                                  |       | 0T-33-GR                            |           |
| Asset: { P0300701-ID101-FW-DV1-004 } VAL<br>AUTOMATICA DE DILUVIO DV-113 VALVULA | VULA<br>AUTOMATIC | Asset: { EQUIPO-H-001 } RAYOS X MXT                |      |    | Asset: bomba diesel 01 { }                                |       | Asset: { eixoz-0001 } Eixo z        |           |
| Task: INSPECCIÓN ANUAL                                                           | =                 | Task: TRASLADO DE EQUIPO                           |      |    | Task: INSPECCIÓN ANUAL PREVIO PRUEBA                      | =     | Task: Teste                         | =         |
| O 00:10  2026-03-25                                                              |                   | ⑦ 02:00                                            |      | 0% | ○ 00:10                                                   | 100 % | ○ 00:10                             | +         |
| 🛱 EVERY 1 YEAR(S)                                                                | 5                 | Albert                                             | r∳n  | :  | 🕕 Juan Pablo Hidalgo                                      | (√n : | A Alexander Fuentes                 | rth :     |

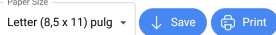

|           |                                                                                                    | Date: 2025-03-27<br>Rating: 5                                                                                                    |                                                    |
|-----------|----------------------------------------------------------------------------------------------------|----------------------------------------------------------------------------------------------------|----------------------------------------------------|
|           | •*                                                                                                    |                                                                                                    |                                                    |
|           | Activación Fracttal - Español - 477 - Nº: OT-41-GR                                                                                                    |                                                                                                    |                                                    |
|           | GENERAL DATA                                                                                                    |                                                                                                    |                                                    |
|           | Generated by: Jonas Campos Notes:<br>Estimated Duration: 00:30:00<br>Responsible: Jonas Campos                                                                                                    |                                                                                                    |                                                    |
|           | ASSETS                                                                                                    |                                                                                                    |                                                    |
|           | Description: (ROB-0001) ROBO - 0001<br>Is part of: // WEBNAR ATUALIZAÇÕES 2024/ Montadora - Elias<br>Corpi ÁREA DE PRODUÇÃO/ USINAGEM DE MOTORES/<br>USINAGEM DE CABEÇOTES/<br>Troe: ROBO                      | Group 1: ELECTRICO<br>Group 2: mechanical                                                                                                    |                                                    |
|           | Priority: Very High<br>Barcode: 43534656542                                                                                                    |                                                                                                    |                                                    |
|           | UNPLANNED TASK                                                                                                    |                                                                                                    |                                                    |
|           | Description: Assist Review<br>Actual Schedule Date: 2020 53 27<br>Type of Job: 00 Contectivo<br>Priority: Medium<br>Trigger: No Scheduled Tasks<br>Group 1: 10 MEJORA GENERALIDADES, NO CONFORMIDAD,<br>MEJORA | Start Date and Time:<br>Completion Date and Time:<br>Time sperit to complete the task: 00 0000<br>Time out of service : 00 0000<br>Requested By: Jona Campos<br>Request Number: |                                                    |
|           | Group 2: 2022-2023 Mantenimiento Mayor<br>Event date: 2025-03-27 08:48                                                                                                    | Notes: ASSET REVIEW CONDITION                                                                                                    |                                                    |
|           | Group/Part Procedure                                                                                                    | Result                                                                                                    |                                                    |
|           | Procedure                                                                                                    |                                                                                                    |                                                    |
|           | Fault Type: 00-ELECTRICA<br>Fault Cause: Bateria<br>Fault Detection Method: Analise Visual<br>Fault Severity: Medium                                                                                           |                                                                                                    |                                                    |
|           | www.fracttal.com<br>All rights reserved                                                                                                    | 🎄 Fracttal                                                                                                    |                                                    |
|           | It caused disruption of other assets?: 00:00:00<br>Type of damage: None                                                                                                    |                                                                                                    |                                                    |
| ← Preview |                                                                                                    |                                                                                                    | Paper Size<br>Letter (8,5 x 11) pulg → ↓ Save ⊕ Pr |
|           | www.fracttal.com<br>All rights reserved                                                                                                    | 🌸 fracttal                                                                                                    |                                                    |
|           | It caused disruption of other assets?: 00:00:00<br>Type of damage: None                                                                                                    |                                                                                                    |                                                    |
|           |                                                                                                    |                                                                                                    |                                                    |
|           | R                                                                                                    | Æ                                                                                                    |                                                    |

After the WO is validated, the system provides two options: return the WO to Process again (in case any requirements are not met) or mark the WO as Completed directly (caution should be taken, as this process is irreversible).

| ← Work Order                                                                                                    |                                                                                                    | Save :                                                                                                    |
|----------------------------------------------------------------------------------------------------|----------------------------------------------------------------------------------------------------|----------------------------------------------------------------------------------------------------|
| <ul> <li>Jonas Campos ∨</li> <li> <sup>⊕</sup> 2025-03-27          <sup>∧</sup> 00:30     </li> </ul>                                                                                                    |                                                                                                    | <ul> <li>← Send To WO's in Process</li> <li>✓ Send to Done WOs</li> </ul>                                                                        |
| © 00:00                                                                                                    |                                                                                                    | <ul> <li>⊘ Signature</li> <li>Work Order History</li> <li>⊘ Open PDF</li> <li>⊲ Share WO</li> </ul>                                              |
| Work Management                                                                                                    |                                                                                                    | Total: 1                                                                                                    |
| { ROB-0001 } ROBO - 0001<br>// WEBNAR ATUALIZAÇÕES 2024/ Montadora - Elias Corp                                                                                                    | / ÁREA DE PRODUÇÃO/ USINAGEM DE MOTORES/ USINAGEM DE CABEÇOTES/                                                                                                    | ,                                                                                                    |
| Asset Review         Priority:       =       Medium         Task type:       00 Correctivo         Group 1:       10. MEJORA: GENERALII         Group 2:       2022-2023 Mantenimien         Work Request Num         Actual Schedule Dat       2025-03-27         Estimated Duration:       00:30:00         RESOURCES       0 | DADES, NO CONFORMIDAD, MEJORA<br>to Mayor                                                                                                    | ➢ NOT STARTED                                                                                                    |
|                                                                                                    |                                                                                                    |                                                                                                    |
| ← Work Order                                                                                                    |                                                                                                    | Save :                                                                                                    |
| <ul> <li>▲ Jonas Campos ~</li> <li>▲ 2025-03-27 (5) 00:30</li> <li>④ 00:00</li> <li>Note</li> </ul>                                                                                                    |                                                                                                    | <ul> <li>← Send To WO's in Process</li> <li>✓ Send to Done WOs</li> <li>⊘ Signature</li> <li>☑ Work Order History</li> <li>健 Open PDF</li> </ul> |
|                                                                                                    | Confirm                                                                                                    | $<^{o}_{o}$ Share WO                                                                                                    |
| Work Management<br>{ ROB-0001 } ROBO - 0001<br>// WEBNAR ATUALIZAÇÕES 2024/ Montadora - Elias Corp                                                                                                    | The WO 0T-41-GR has a 0% completion. By closing this Work Order, the performed dates will be recalculated and will mark as pending the tasks not performed<br>Once the confirmation is done, the state of the WO is irreversible. Do you want to continue? | Total: 1 📻                                                                                                    |
| Asset Review Priority: = Medium Task type: 00 Correctivo Group 1: 10. MEJORA: GENERALII Group 2: 2022-2023 Mantenimien Work Request Num Actual Schedule Dat 2025-03-27 Estimated Duration: 00:30:00                                                                                                    | DADES, NO CONFORMIDAD, MEJORA<br>to Mayor                                                                                                    | >                                                                                                    |
|                                                                                                    |                                                                                                    |                                                                                                    |
| RESOURCES 0 ATTACHMENTS 0                                                                                                    |                                                                                                    | ⊖ NOT STARTED                                                                                                    |

| Work Management<br>View Kanban                                                   |                     |                                                    |     |       |                                                           |       | <b>B A</b>                          | ~ JC ~    |
|----------------------------------------------------------------------------------|---------------------|----------------------------------------------------|-----|-------|-----------------------------------------------------------|-------|-------------------------------------|-----------|
| 0 🗎 🖾 🛈                                                                          |                     |                                                    |     |       |                                                           |       |                                     | Ŧ         |
| Pending Tasks                                                                    | 167 💍               | WOs in Process                                     | 274 | 43 () | WOs in Review                                             | 215 🖒 | Closed WOs                          | 2423 🖒    |
| 0                                                                                |                     | OT-39-GR                                           |     |       | OT-35-GR                                                  |       | OT-41-GR                            |           |
| Asset: { ROB-0001 } ROBO - 0001                                                  |                     | Asset: { EQ.ECV-00 } GENERADOR                     |     | 0     | Asset: { TRAC-ALEX-01 } TRACTOR ALEXANDER                 | 2     | Asset: { ROB-0001 } ROB0 - 0001     |           |
| Task: Asset Review                                                               | =                   | Task: CAMBIAR PARABRISA                            |     | =     | Task: INSPECCION DE FUGAS                                 | =     | Task: Asset Review                  | =         |
| Ŏ 00:30                                                                          |                     | Ŏ 00:30                                            |     | 0%    | Ŏ 00:10                                                   | 100 % | Ŏ 00:30                             | 0%        |
|                                                                                  | う 宣                 | VICTOR SILVA                                       | ৶   | :     | 🚸 Abelardo Perez                                          | e :   | Jonas Campos                        | 4 :       |
| 0                                                                                |                     | OT-38-GR<br>Created by JOSÉ FERNANDO CRUZ MOSQUEDA |     |       | OT-24-GR<br>Created by JOSÉ EERNANDO CRUZ MOSQUEDA        |       | OT-40-GR<br>Created by Jonas Campos | CANCELLED |
| Asset: PROCESO { PROC-01 }                                                       |                     | Asset: { AGRO-TRAC-001 } TRACTOR 1                 |     |       | Asset: { COMP-01 } COMPRESOR RECIPROCAN<br>ZHONGHE 250 KG | TE 01 | Asset: Fracttal { ACT.LOC-0001 }    |           |
| Task: EVALUACIÓN DE EQUIPO                                                       | *                   | Task: INSPECCION DE FUGAS                          |     | =     | Task: No enciende máquina                                 | •     | Task: ANALISE DE EQUIPO             | =         |
| ⑦ 00:10                                                                          |                     | ⑦ 00:10                                            |     | 0%    | O 00:30 = 2025-03-25                                      | 100 % | ⑦ 20:00                             | 100 %     |
| B EVALUACION DE EQUIPO                                                           | 5                   | 🚻 Miguel Mosqueda                                  | ৶   | :     | Miguel Mosqueda                                           | ⊍ :   | Jonas Campos                        | ⇔ :       |
| 0                                                                                |                     | OT-37-GR<br>Created by Diego Vergara               |     |       | OT-18-GR<br>Created by ALEXANDER SANCHEZ                  |       | OT-36-GR<br>Created by Jonas Campos |           |
| Asset: { Robus-2 } INOVA TP 924                                                  |                     | Asset Work Management:                             |     |       | Asset: bomba diesel 01 { }                                |       | Asset: { ROB-0001 } ROBO - 0001     |           |
| Task: FALLA DETECTADA                                                            | =                   | { EQ.ECV-03 } UNIDAD OLEOHIDRAULICA                |     |       | Task: INSPECCIÓN ANUAL PREVIO PRUEBA                      | =     | Task: Lectura                       | ~         |
| Ŏ 00:10                                                                          |                     | Ŏ 00:20                                            |     | 0%    | © 00:10                                                   | 100 % | ⊙ 00:10 🖶 2025-03-26                | 100 %     |
| UNPLANNED                                                                        | り 🔒                 | VICTOR SILVA                                       | ৶   | :     | Juan Pablo Hidalgo                                        | ⊍ :   | Jonas Campos                        | ⊎ :       |
| 0                                                                                |                     | 0T-28-GR<br>Created by Ricardo Rangel              |     |       | OT-14-GR<br>Created by Alexander Fluentes                 |       | OT-34-GR<br>Created by Elias Alves  |           |
| Asset: { P0300701-ID101-FW-DV1-004 } VAL<br>AUTOMATICA DE DILUVIO DV-113 VALVULA | VULA<br>A AUTOMATIC | Asset: { EQUIPO-H-001 } RAYOS X MXT                |     |       | Asset Work Management:                                    |       | Asset: { eixox-0001 } Eixo X        |           |
| Task: INSPECCIÓN 5 AÑOS                                                          | =                   | Task: TRASLADO DE EQUIPO                           |     | -     | Wala Barcelona { M0227 }                                  |       | Task: teste                         | =         |
| ⑦ 00:10                                                                          |                     | ⑦ 02:00                                            |     | 0%    | © 00:20 🛱 2026-03-02                                      | 100 % | ⑦ 00:10                             | +         |
| 曲 EVERY 5 YEAR(S)                                                                | 5                   | Albert                                             | r∳n | ;     | 📩 Abelardo Perez                                          | ch :  | Adrian                              | (h) :     |

Finally, once the WO is completed, the process is finished and it can be verified that the three associated signatures will appear on the printed format.

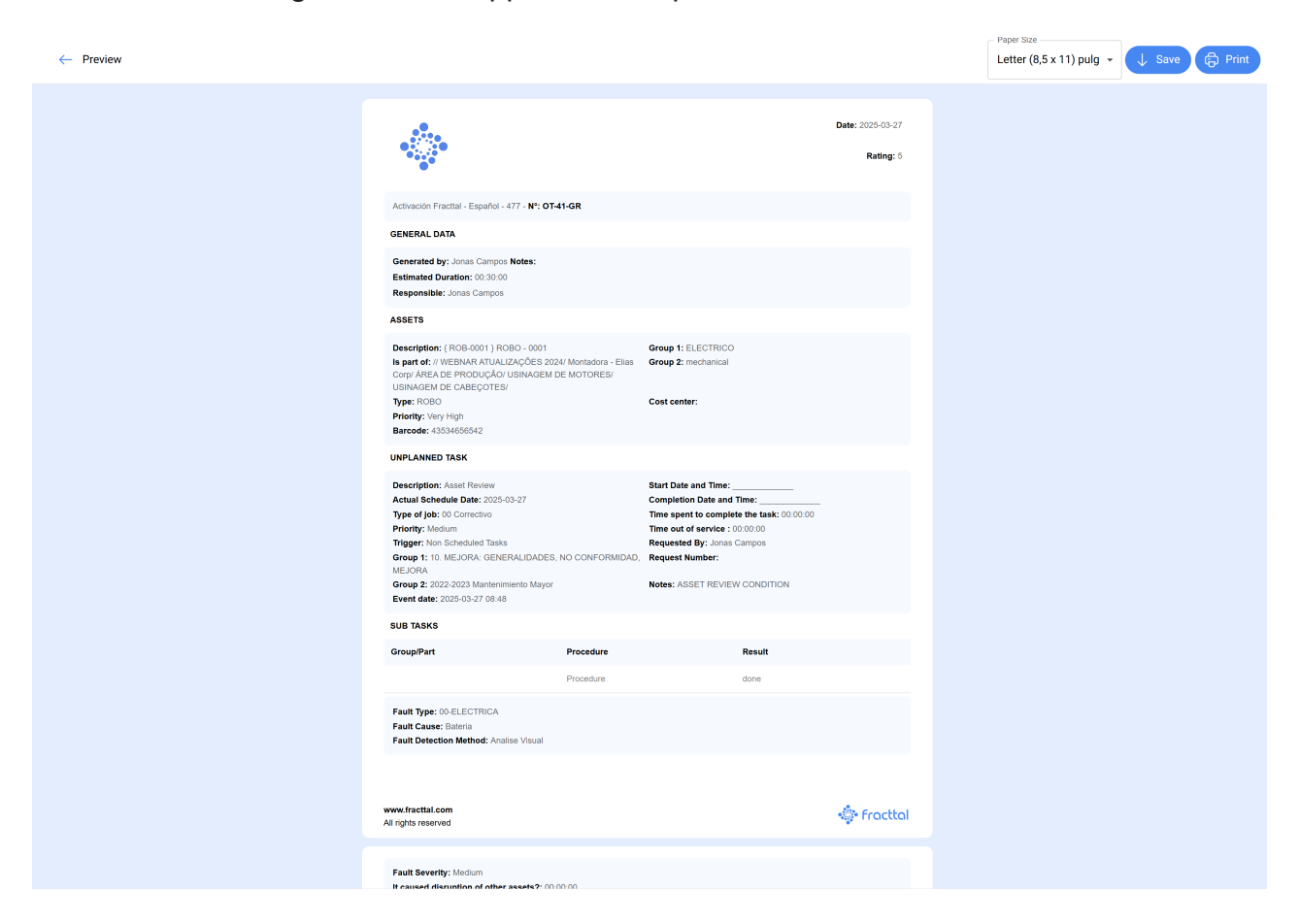

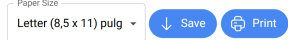

Paper Size

| www.fracttal.com<br>All rights reserved                                |              | 🌸 Fracttal   |  |
|------------------------------------------------------------------------|--------------|--------------|--|
| It caused disruption of other assets?: 00.00.0<br>Type of damage: None | 0            |              |  |
|                                                                        |              |              |  |
|                                                                        |              |              |  |
|                                                                        |              |              |  |
|                                                                        |              |              |  |
|                                                                        |              |              |  |
|                                                                        |              |              |  |
|                                                                        |              |              |  |
|                                                                        |              |              |  |
|                                                                        |              |              |  |
|                                                                        |              |              |  |
|                                                                        |              | A            |  |
| Responsable Técnico                                                    | Válidatéd By | Jonas Campos |  |
| www.fracttal.com<br>All rights reserved                                | <u> </u>     | 🔹 Fracttal   |  |